## Instructions to Cancel a Reservation in 25LivePro

**Step 1:** Go to the 25LivePro site and from the main page click on "More" in the top right corner and then go to "Calendar" to find the times you have scheduled.

**Step 2:** Click on the time you are trying to cancel. When you do this is the page that should appear.

| 🗊 📔 🌵 One.IU   All IU Campuse                         | es 🗙 🛛 🌵 Event Letters Home                | 🗙 🛛 🌵 Check ins - Kiosk Dashboard - li | r 🗙 🛐 Ryan Rea |      | × F21 Study Table Vid        | olations - Goo 🗙   +           |                             |               | - 0                       |
|-------------------------------------------------------|--------------------------------------------|----------------------------------------|----------------|------|------------------------------|--------------------------------|-----------------------------|---------------|---------------------------|
| $\leftarrow$ $\rightarrow$ $C$ $\textcircled{o}$ http | ps://25live.collegenet.com/pro/iu#!/home/e | vent/325029/details                    |                |      |                              |                                |                             | ∿∂ €≣         | G (Sign in (2)            |
|                                                       | SITY                                       |                                        |                |      |                              |                                | 🛱 25Live Pro 🛛 🕜 Event Form | 🗐 Tasks       | Ryan Rea                  |
|                                                       |                                            |                                        |                |      |                              |                                | Q Go to Search Recer        | ntly Viewed   | Y @ Helt                  |
| 🖹 Ryan Rea 🏠                                          | Confirm                                    | ned                                    | 2021-ABRCAP    |      | Thu Nov                      | 04 2021 3:30 pm - 4:30 pm      | 💗 <u>St</u> i               | udy Desk Jawz | C                         |
| Details Occurren                                      | nces Calendar Schedule                     | Task List Audit Trail                  |                |      |                              |                                |                             |               | ↓<br>More Actions         |
| Edit Mode<br>Off On                                   |                                            |                                        |                |      |                              |                                | 🗹 Edit Event                | Confirmed \$  | C (?) Help                |
| General                                               |                                            |                                        |                | ^    | Event Categories             |                                |                             |               | ^                         |
| Event Name:                                           | Ryan Rea                                   |                                        |                | C    |                              |                                |                             |               | Add                       |
| Event Title:                                          |                                            |                                        |                | Ľ    | Custom Attributes            | s                              |                             |               | ^                         |
| Event Type:                                           | Study Tables - IN Athletics                |                                        |                | \$ ~ |                              |                                |                             |               |                           |
| Organization:                                         | IUPUI Men's Golf                           |                                        |                | ☆ ∨  | Add a Custom Attribu         | ite                            |                             |               |                           |
| Requestor:                                            | Rea, Ryan ☆                                |                                        |                | ~    |                              |                                |                             |               |                           |
| Scheduler:                                            | Rea, Ryan 🎡                                |                                        |                | ~    | Event Info                   |                                |                             |               | ^                         |
| Head Count:                                           | expected                                   |                                        | 0              | C    | Event Owner:                 | Rea, Ryan                      |                             |               |                           |
|                                                       | registered                                 |                                        | 0              | C    | Creation Date:<br>Reference: | Thu Nov 04 2021<br>2021-ABRCAP |                             |               |                           |
|                                                       |                                            |                                        |                |      | Cabinet:                     | Campus Events - Indianapol     | s                           |               |                           |
| Description:                                          |                                            |                                        |                | C    | Folder:                      | Athletic Advising Study Spac   | ces                         |               |                           |
| Comments:                                             |                                            |                                        |                | ¢    |                              |                                |                             |               |                           |
| Internal Notes:                                       |                                            |                                        |                | C    |                              |                                |                             |               |                           |
| Confirmation Text:                                    |                                            |                                        |                | Ľ    |                              |                                |                             |               |                           |
| Attached Files:                                       | Upload a file                              |                                        |                |      |                              |                                |                             |               |                           |
| P Type here to searc                                  | h O H                                      | S 🖻 🖻 💼                                | 🥶 x 🖬 🕷        |      |                              |                                | 🥚 46°F S                    | Sunny 🔺 🥧     | 및 ↓) 2:50 PM<br>11/4/2021 |

**Step 3:** Make sure the tab is on "Details" where you will then go to the "Confirmed" drop down box.

| NDIANA UNIVERSII  | TY                             |             |     |                        | Ë                              | 25Live Pro 🕜 Event Form 🗟 Tasks 🛛 F | yan Rea 🛛 |
|-------------------|--------------------------------|-------------|-----|------------------------|--------------------------------|-------------------------------------|-----------|
| Ryan Rea 🏠        | Confirmed                      | 2021-ABRCAP |     | Thu Nov                | v 04 2021 3:30 pm - 4:30 pm    | Q Go to Search Recently Viewed      | ~ (       |
| etails Occurrence | es Calendar Schedule Task List | Audit Trail |     |                        |                                |                                     | More Act  |
| dit Mode<br>On    |                                |             |     |                        |                                | Edit Event Confirmed                | ] 🤉 💿     |
| eneral            |                                |             | ^   | Event Categories       |                                | Denied                              |           |
| vent Name:        | Ryan Rea                       |             | Ľ   |                        |                                | Cancelled                           | A         |
| vent Title:       |                                |             | Ľ   | Custom Attribute       | s                              |                                     |           |
| vent Type:        | Study Tables - IN Athletics    |             | ☆ ∨ | And a Country Attailed |                                |                                     |           |
| rganization:      | IUPUI Men's Golf               |             | ☆ ♥ | Add a Custom Attribu   |                                |                                     |           |
| equestor:         | Rea, Ryan 🎡                    |             | ~   |                        |                                |                                     |           |
| cheduler:         | Rea. Ryan 🏠                    |             | ~   | Event Info             |                                |                                     |           |
| ead Count:        | expected                       | 0           | C   | Event Owner:           | Rea, Ryan                      |                                     |           |
|                   | registered                     | 0           | ¢   | Reference:             | 2021-ABRCAP                    |                                     |           |
|                   |                                |             |     | Cabinet:               | Campus Events - Indianapolis   |                                     |           |
| escription:       |                                |             | Ľ   | Folder:                | Athletic Advising Study Spaces |                                     |           |
| omments:          |                                |             | ¢   |                        |                                |                                     |           |
| ternal Notes:     |                                |             | ¢   |                        |                                |                                     |           |
|                   |                                |             |     |                        |                                |                                     |           |

**Step 4:** Scroll down to "Cancelled" and confirm the cancellation. You have now completed the cancellation of your study table time and will get a follow up email letting you. If you do not get a follow-up email, please go back to make sure you did it correctly.